# **Bottom Side**

Refer to the illustration below to identify the components on this side of the Fee PC.

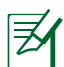

The bottom side may vary in appearance depending on model.

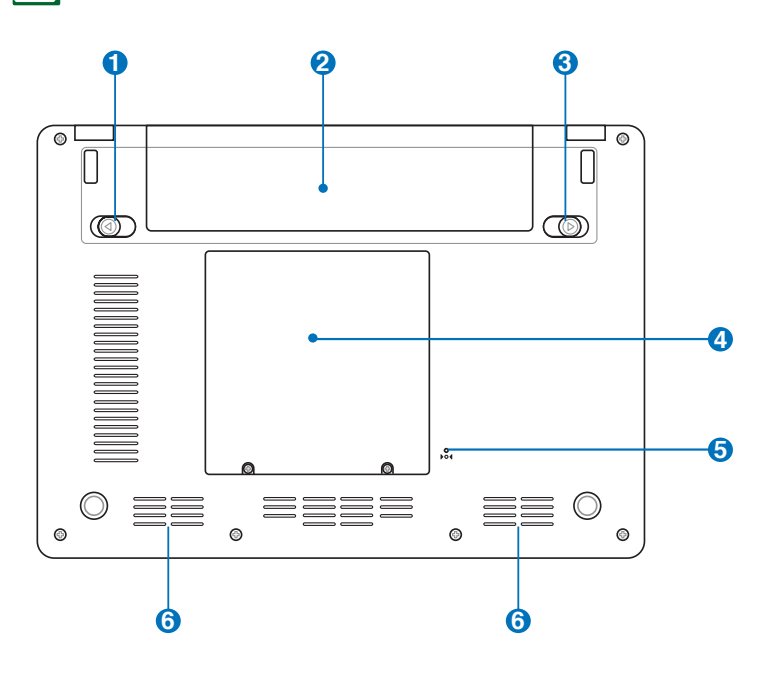

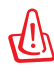

The bottom of the Eee PC can get very hot. Be careful when handling the Eee PC while it is in operation or recently been in operation. High temperatures are normal during charging or operation. DO NOT use on soft surfaces such as beds or sofas ,which may block the vents. DO NOT PUT THE Eee PC ON YOUR LAP OR OTHER PARTS OF THE BODY TO AVOID INJURY FROM THE HEAT.

#### **1** Battery Lock - Spring

The spring battery lock keeps the battery pack secure. When the battery pack is inserted, it will automatically lock. When removing the battery pack, this spring lock must be retained in the unlocked position.

## 😢 🗀 Battery Pack

The battery pack is automatically charged when connected to an AC power source and maintains power to the Eee PC when AC power is not connected. This allows use when moving temporarily between locations. Battery time varies by usage and by the specifications for this Eee PC. The battery pack cannot be disassembled and must be purchased as a single unit.

## 3 🖬 Battery Lock - Manual

The manual battery lock is used to keep the battery pack secured. Move the manual lock to the unlocked position to insert or remove the battery pack. Move the manual lock to the locked position after inserting the battery pack.

### 4 🕤 Solid-State Disk & Memory Compartment

The solid-state disk drive and memory are secured in a dedicated compartment.

## **5** ▶o∢ Reset Button (Emergency)

In case your operating system cannot properly turn OFF or restart, the reset button can be depressed with a pin or a straightened paper clip to restart the Eee PC.

## 6 √ Audio Speaker System

The built-in stereo speaker system allows you to hear audio without additional attachments. The multimedia sound system features an integrated digital audio controller that produces rich, vibrant sound (results improved with external stereo headphones or speakers). Audio features are software controlled.

# **Right Side**

Refer to the illustration below to identify the components on this side of the Fee PC.

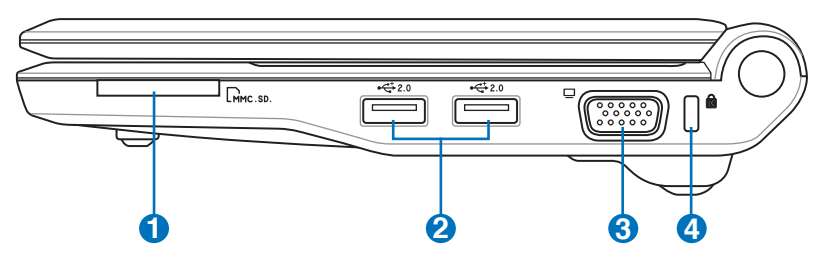

## **1** Memory Card Slot

The built-in memory card reader can read MMC/SD cards from devices such as digital cameras, MP3 players, mobile phones, and PDAs.

# **2** 2.0 USB Port (2.0/1.1)

The USB (Universal Serial Bus) port is compatible with USB 2.0 or USB 1.1 devices such as keyboards, pointing devices, cameras, and storage devices, connected in a series up to 12Mbits/sec (USB 1.1) and 480Mbits/sec (USB 2.0). USB allows many devices to run simultaneously on a single computer, with some peripherals acting as additional plug-in sites or hubs. Also, the USB supports hot-swapping function.

## 🕄 🔲 Display (Monitor) Output

The 15-pin D-sub monitor port supports a standard VGAcompatible device such as a monitor or projector to allow viewing on a larger external display.

#### (4) Kensington<sup>®</sup> Lock Port

The Kensington<sup>®</sup> lock port allows the Eee PC to be secured using Kensington<sup>®</sup> compatible security products. These security products usually include a metal cable and lock that prevent the Eee PC to be removed from a fixed object.

# Left Side

Refer to the illustration below to identify the components on this side of the Eee PC.

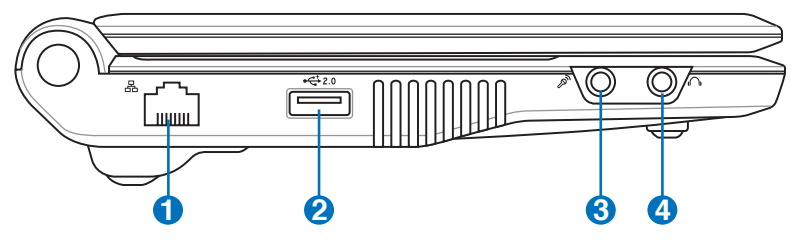

## 1 品 LAN Port

The eight-pin RJ-45 LAN port (10/100M bit) supports a standard Ethernet cable for connection to a local network. The built-in connector allows convenient use without additional adapters.

#### •<del>C+</del> 2.0 USB Port (2.0/1.1)

The USB (Universal Serial Bus) port is compatible with USB 2.0 or USB 1.1 devices such as keyboards, pointing devices, cameras, and storage devices, connected in a series up to 12Mbits/sec (USB 1.1) and 480Mbits/sec (USB 2.0). USB allows many devices to run simultaneously on a single computer, with some peripherals acting as additional plug-in sites or hubs. Also, it supports hot-swapping function.

## <u>3</u> D

## Microphone Jack

The microphone jack is designed to connect the microphone used for Skype, voice narrations, or simple audio recordings.

# 🕘 🕥 Headphone Output Jack

The <sup>1</sup>/<sub>8</sub>" stereo headphone jack (3.55mm) connects the Eee PC's audio out signal to amplified speakers or headphones. Using this jack automatically disables the built-in speakers.

# **Rear Side**

Refer to the illustration below to identify the components on this side of the Eee PC.

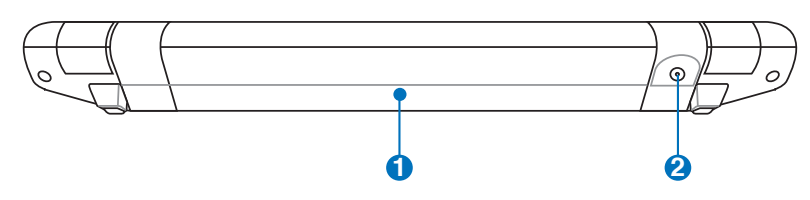

## 1 🖸 Battery Pack

The battery pack is automatically charged when connected to an AC power source and maintains power to the Eee PC when AC power is not connected. This allows use when moving temporarily between locations. Battery time varies by usage and by the specifications for this Eee PC. The battery pack cannot be disassembled and must be purchased as a single unit.

# 2 DCIN Power (DC) Input

The supplied power adapter converts AC power to DC power for use with this jack. Power supplied through this jack supplies power to the Eee PC and charges the internal battery pack. To prevent damage to the Eee PC and battery pack, always use the supplied power adapter.

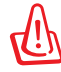

CAUTION: MAY BECOME WARM TO HOT WHEN IN USE. BE SURE NOT TO COVER THE ADAPTER AND KEEP IT AWAY FROM YOUR BODY.

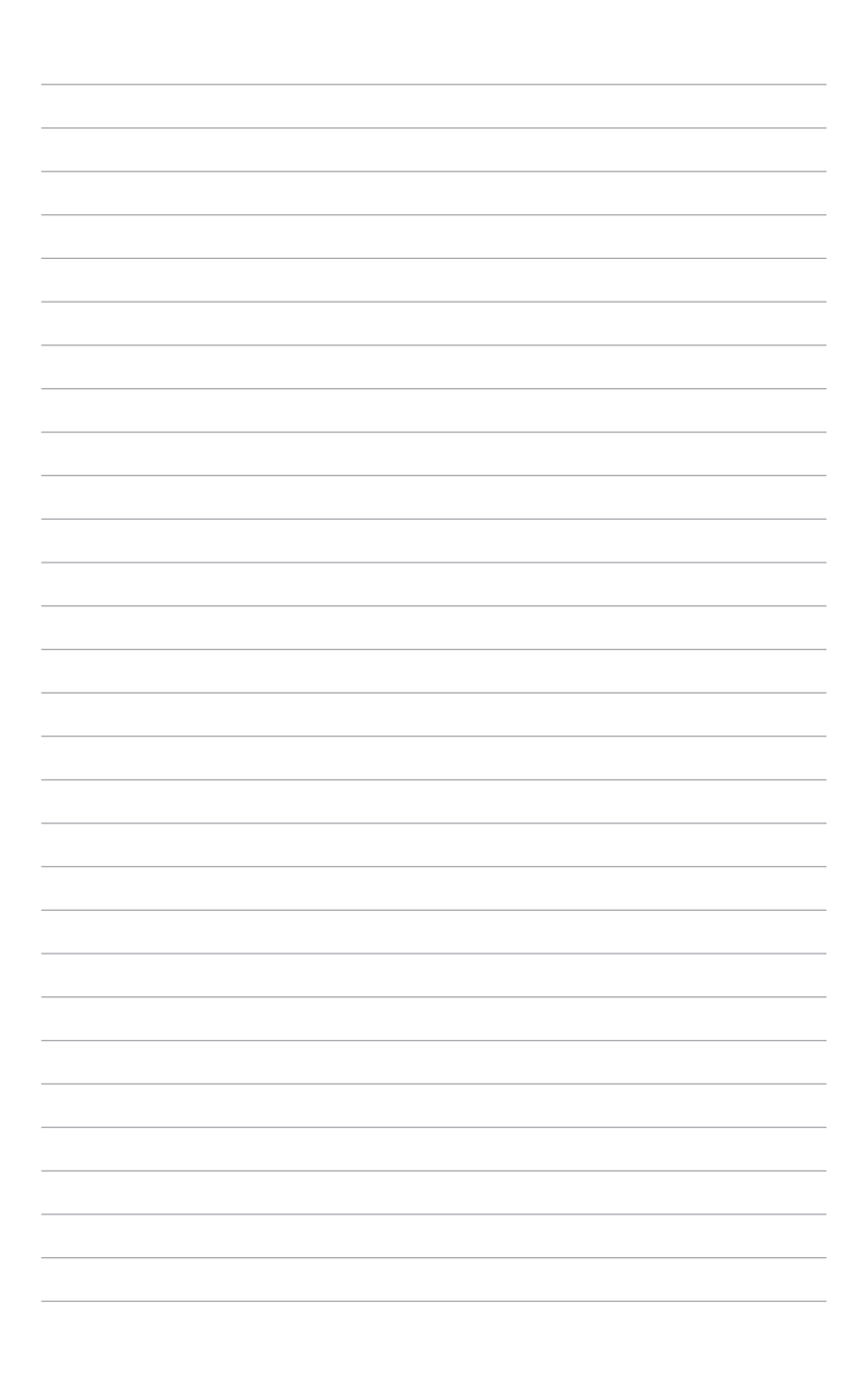

**Power System** 

Touchpad Usage

Keyboard Usage

**First Run Wizard** 

**Operating Mode** 

Shutdown

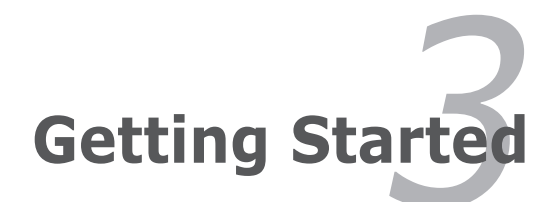

# **Power System**

# **Using AC Power**

The Eee PC power comprises two parts, the power adapter and the battery power system. The power adapter converts AC power from a wall outlet to the DC power required by the Eee PC. Your Eee PC comes with a universal AC-DC adapter for connection to any 100V-120V as well as 220V-240V outlets without setting switches or using power converters. Different countries may require an adapter

to connect the provided USstandard AC power cord to a different standard. Most hotels will provide universal outlets to support different power cords as well as voltages. It is always best to ask an experienced traveler about AC outlet voltages before travelling.

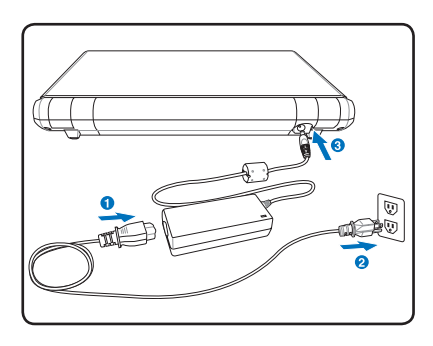

With the AC power cord connected to the AC-DC converter, connect the AC power cord to an AC outlet (preferably with surge-protection) and then connect the DC plug to the Notebook PC. Connecting the AC-DC adapter to the AC outlet first allows you to test the AC outlet' s power and the AC-DC converter itself for compatibility problems before connecting the DC power to the Notebook PC. The power indicator on the adapter (if available) will light if the power is within accepted ranges.

THE POWER ADAPTER MAY BECOME WARM TO HOT WHEN IN USE. BE SURE NOT TO COVER THE ADAPTER AND KEEP IT AWAY FROM YOUR BODY.

This Eee PC may come with either a two or three-prong plug depending on territory to fit your wall outlet. If a three-prong plug is provided, you must use a grounded AC outlet or use a properly grounded adapter to ensure safe operation of the Eee PC.

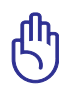

Damage may occur if you use a different adapter to power the Eee PC or use the Eee PC's adapter to power other electrical devices. If there is smoke, burning scent, or extreme heat coming from the AC-DC adapter, seek servicing. Seek servicing if you suspect a faulty AC-DC adapter. You may damage both your battery pack(s) and the Eee PC with a faulty AC-DC adapter.

# **Using Battery Power**

The Eee PC is designed to work with a removable battery pack. The battery pack consists of a set of battery cells housed together. A fully charged pack will provide several hours of battery life. Additional battery packs are optional and can be purchased separately through an Eee PC retailer. Remember to fully charge the battery before first use and whenever it is depleted to prolong battery life.

## Installing and Removing the Battery Pack

Your Eee PC may not have its battery pack installed. If not, use the following procedures to install the battery pack.

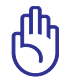

Never attempt to remove the battery pack while the Eee PC is turned ON, as this may result in the loss of working data.

To install the battery pack:

To remove the battery pack:

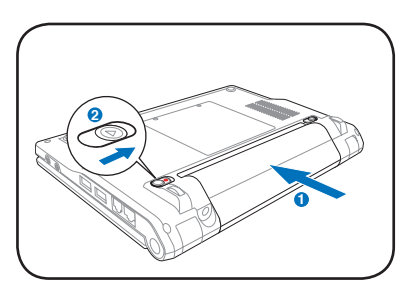

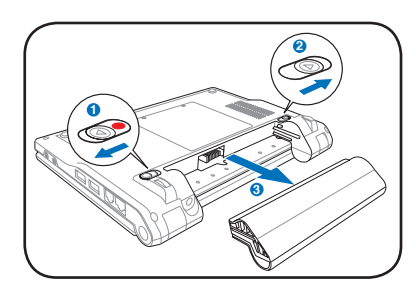

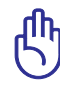

Only use battery packs and power adapters supplied with this Eee PC or specifically approved by the manufacturer or retailer for use with this model or else damage may occur to the Eee PC.

# **Battery Care**

The Eee PC's battery pack, like all rechargeable batteries, has a limit on the number times it can be recharged. The battery pack's useful life will depend on your environment temperature, humidity, and how your Eee PC is used. It is ideal that the battery be used in a temperature range between 5°C and 35°C (41°F and 95°F). You must also take into account that the Eee PC's internal temperature is higher than the outside temperature. Any temperatures above or below this range will shorten the life of the battery. But in any case, the battery pack's usage time will eventually decrease and a new battery pack must be purchased from an authorized dealer for this Eee PC. Because batteries also have a shelf life, it is not recommended to buy extras for storing.

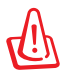

For safety reasons, DO NOT throw the battery in fire, DO NOT short circuit the contacts, and DO NOT disassemble the battery. If there is any abnormal operation or damage to the battery pack caused by impact, turn OFF the Eee PC and contact an authorized service center.

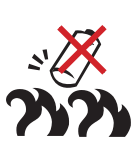

#### **Emergency Shutdown & Reset**

In case your operating system cannot properly turn OFF or restart, there are additional ways to shutdown and reset your Eee PC:

- Shutdown:
- Hold the power button 🕛 until the system shuts down.

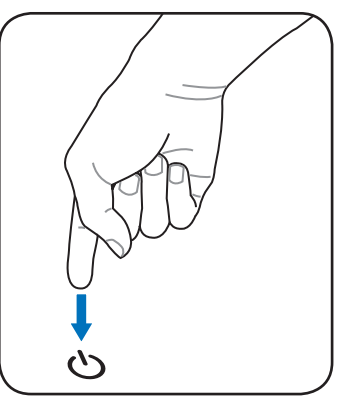

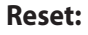

Press the reset button **bo4**.

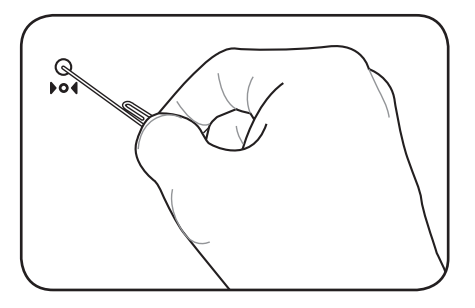

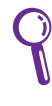

Use a pin or a straightened paper clip to press the reset button.

DO NOT use emergency shutdown/reset while data is being written or read; doing so can result in loss or destruction of your data.

# Touchpad Usage

# Single-finger gesture input

**Clicking/Tapping** - With the pointer over an item, press the left button or use your fingertip to touch the touchpad lightly, keeping your finger on the touchpad until the item is selected. The selected item will change color. The following 2 illustrations produce the same results.

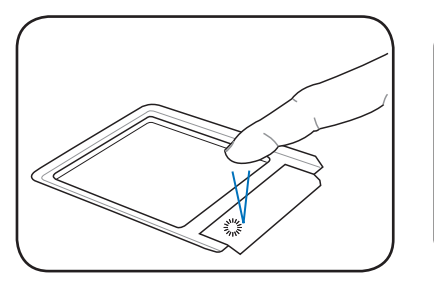

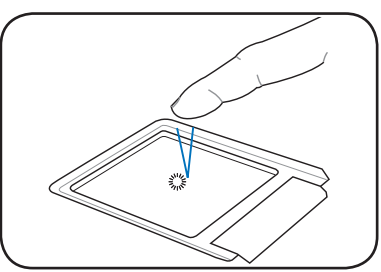

**Double-clicking/Double-tapping** - This is a common skill for launching a program directly from the corresponding icon you select. Move the pointer over the icon you wish to execute, press the left button or tap the pad twice in rapid succession, and the system launches the corresponding program. If the interval between the clicks or taps is too long, the operation will not be executed. The following 2 illustrations produce the same results.

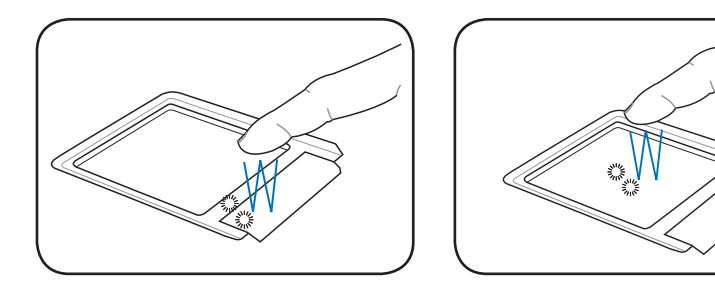

**Dragging** - Dragging means to pick up an item and place it anywhere on the screen you wish. You can move the pointer over the item you select, and while keeping the left button depressed, moving the pointer to the desired location, then release the button. Or, you can simply double-tap on the item and hold while dragging the item with your fingertip. The following illustrations produce the same results.

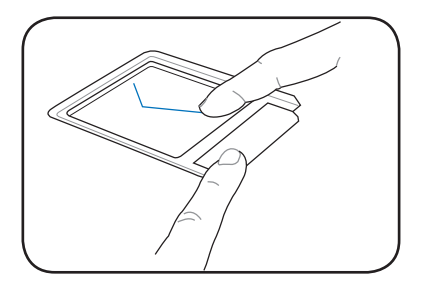

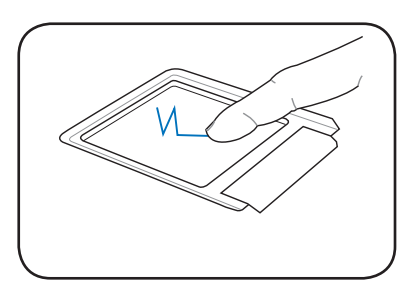

# Multi-finger gesture input

| Finger gesture            | Applications                                             |
|---------------------------|----------------------------------------------------------|
| Two-finger zooming in/out | OpenOffice Writer/Impress,<br>Adobe reader, Photomanager |
| Two-finger scrolling      | All                                                      |

Two-finger zooming in/out - Moving two fingertips apart or

together on the touchpad to zoom in or zoom out. This is convenient when viewing photos or reading documents.

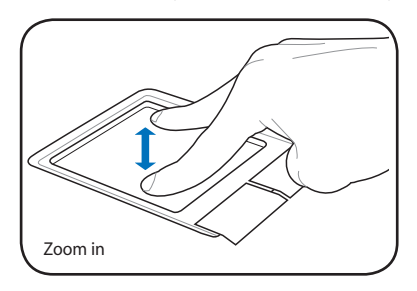

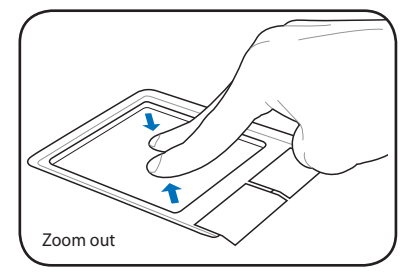

**Two-finger scrolling** - Use two fingertips to slide up or down on the touchpad to scroll a window up or down. If your display window includes several sub-windows, move the pointer on that pane before scrolling.

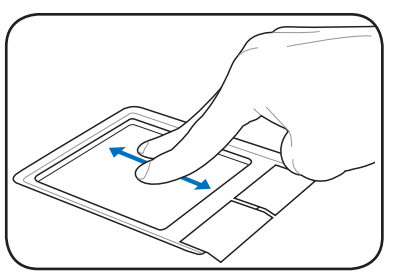

# **Keyboard Usage**

# **Special Function Keys**

The following defines the colored hot keys on the Eee PC's keyboard. The colored commands can only be accessed by first pressing and holding the function key while pressing a key with a colored command. Some function icons appear in the Notification area after activation.

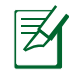

The Hot Key locations on the function keys may vary depending on model but the functions should remain the same. Follow the icons whenever your hot key locations do not match the manual.

| FI             |
|----------------|
| Z <sup>z</sup> |

**zzZ Icon (F1)**: Places the Eee PC in suspend mode (Save-to-RAM).

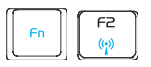

**Radio Tower (F2)**: Wireless Models Only: Toggles the internal wireless LAN ON or OFF with an on-screen-display. When enabled, the corresponding wireless indicator will light.

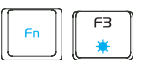

**Sun Down Icon (F3**): Decreases the display brightness.

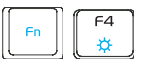

Sun Up Icon (F4): Increases the display brightness.

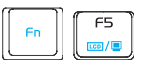

LCD/Monitor Icons (F5): Toggles between the Eee

PC's LCD display and an external monitor in this series: Eee PC LCD -> External Monitor -> Both.

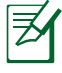

Dual display mode does not work in 256 Colors, and supports a resolution of 1024 x 600 pixels only.

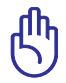

Connect an external monitor before booting up the Eee PC.

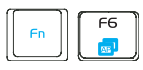

**Task Manager Icon (F6)**: Initiates the Task Manager to view the application process or terminates applications.

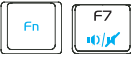

Crossed Speaker Icon (F7): Mutes the speaker.

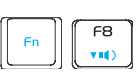

**Speaker Down Icon (F8)**: Decreases speaker volume.

**Speaker Up Icon (F9)**: Increases the speaker volume.

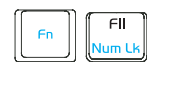

F٩

A II()

**Num Lk (F11)**: Toggles the numeric keypad (number lock) ON and OFF. Allows use of a larger portion of the keyboard for number entering.

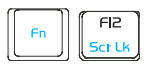

Scr Lk (F12): Toggles the "Scroll Lock" ON and

OFF. Allows you to use a larger portion of the keyboard for cell navigation.

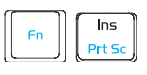

**Prt Sc (Ins):** Toggles the "Print Screen" key to initiate screen capture utility to capture, save, or print the contents of entire desktop.

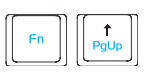

**Pg Up (**↑): Press to scroll up in documents or the web browser.

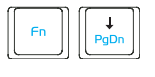

**Pg Dn (**↓**):** Press to scroll down in documents or the web browser.

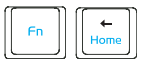

**Home (←):** Press to move the pointer to the beginning of the line.

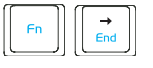

**End** ( $\rightarrow$ ): Press to move the pointer to the end of the line.

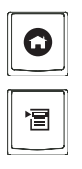

House icon: Returns to the main menu.

### Menu with pointer icon : Activates the properties

menu and is equivalent to right-clicking the touchpad/mouse on an object.

# **First Run Wizard**

For the first time you start your Eee PC, the First Run Wizard will launch automatically and lead you through setting up your preferences and some basic information. Follow the wizard instructions to finish the initiation.

1. Toggle I agree with this license and click Next to continue.

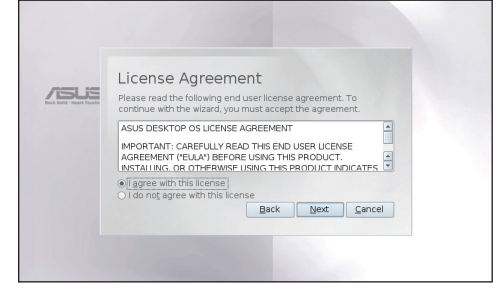

2. Select your keyboard type and click **Next** to continue.

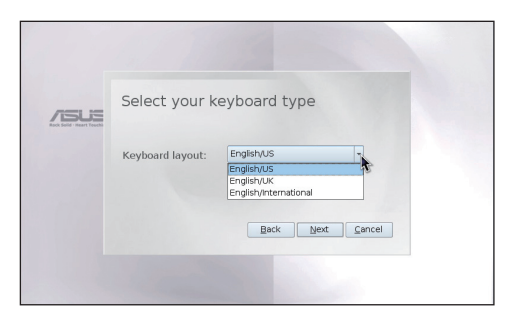

3. Enter your **User Name**. Click **Next** to continue.

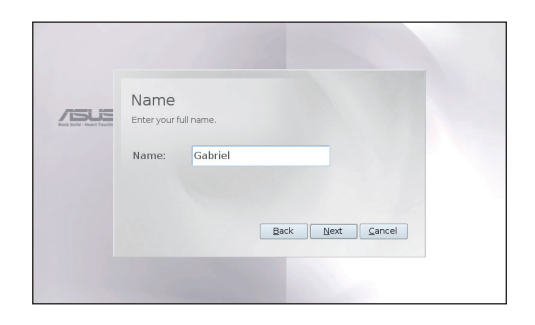